| Q ★ 自び 型 https://webtaniff.ofc.co.jp/webtaniff/     ファイル(F) 編集(E) 表示(V) お変に入り(A) ツール(T) ヘルブ(H)                                                                                                    | × 俞 ★ 章                                                                               |
|----------------------------------------------------------------------------------------------------|---------------------------------------------------------------------------------------|
|                                                                                                    | 🚰 ▼ 🗟 ▼ 🖃 🚔 ▼ ページ(P) ▼ セーフティ(S) ▼ ツール(0) ▼                                            |
| WEB <sup>国</sup> タリフ                                                                                                    |                                                                                       |
| ユーザーD(メールアドレス)<br>パスワード<br>ログインができない方」を<br>クリックし仮パスワードを再発行<br>して下さい(メールが送信されます)                                                                                                    | jp<br>① OFCタリフ申し込み時の<br>メールアドレスを入力下さい<br>WeGt.<br>-JUしてご利用ください。<br>##たは論練課#です         |
| Copyright OFC. All right reserved.                                                                                                    | <ul> <li>● 100% ・</li> <li>● 100% ・</li> <li>● 18:21</li> <li>2017/03/27</li> </ul>   |
|                                                                                                    | 💁 🔹 🗟 🔹 🖃 🔹 ページ(P) 🗸 セーフティ(S) 🕶 ツール(O) 🔹                                              |
|                                                                                                    |                                                                                       |
| ユーザーID(メールアドレス)<br>いたいin@ofc.co.<br>バスワード<br>ゆ ログインボタンを<br>押下してください<br>ログインができない方<br>OFCからのお知らせ<br>WEBタリフをご利用いただき蹴にありがとうございます。<br>ブラウザはiES以上をお使いください。                                                                                                    | ip<br>③ 届いたメールの仮パスワードを<br>入力してください<br>※ 仮パスワードのコピペは、<br>マウスでは出来ません。<br>Ctrl + C (コピー) |
| Control of the second second s | Ctrl + V (貼り付け)<br>で行ってください<br>                                                       |
| Copyright OFC. All right reserved.                                                                                                    | € 100% -                                                                              |
|                                                                                                    | ◎ A般 频 ② CAP5 ② + 18:14                                                               |

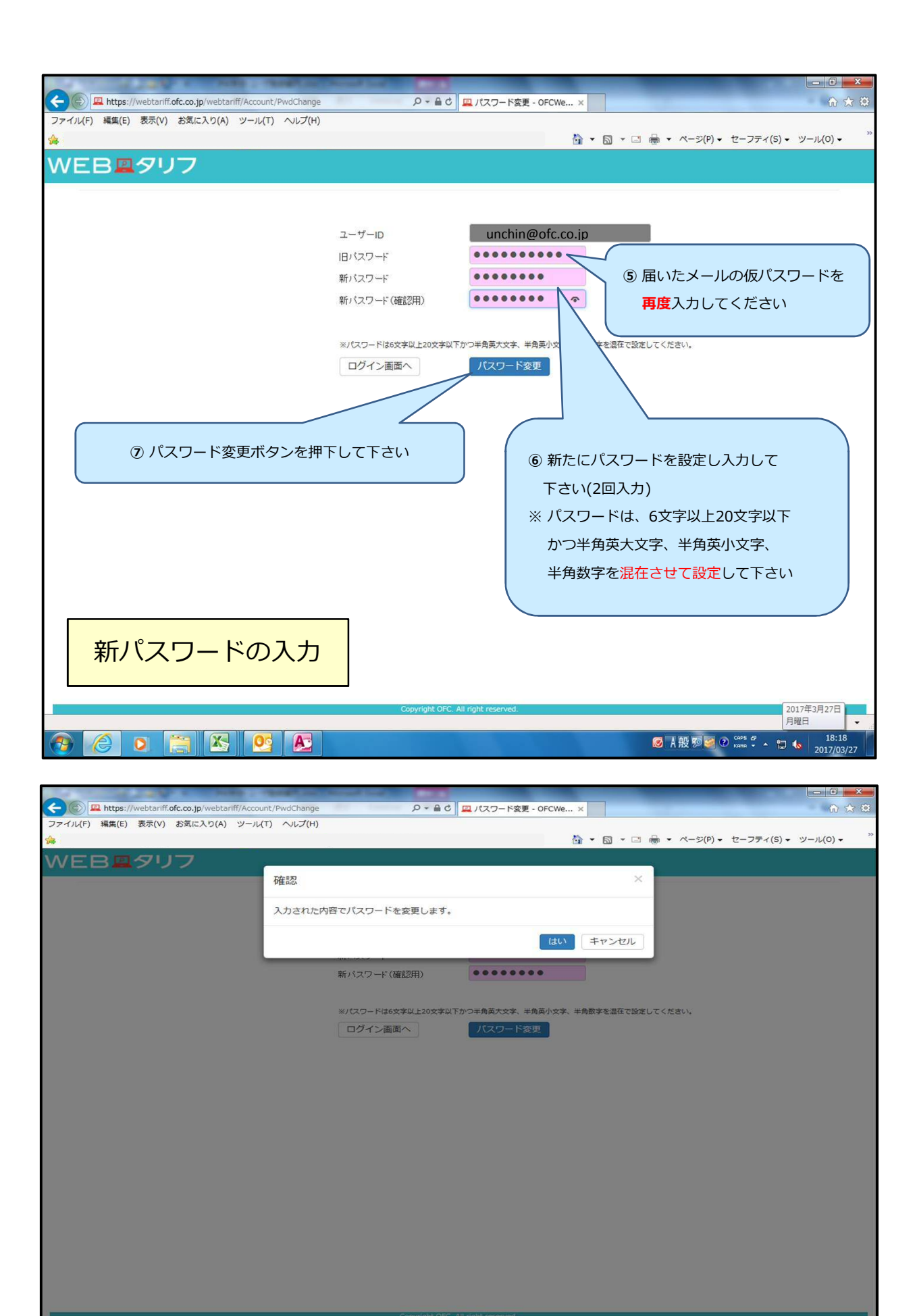

📀 🧭 🖸 🚞 🔀 💽

€ 100% ▼ ◎ A般物愛の Cars - ↑ ↓ 18:18 2017/03/27

| E https://webtariff.ofc.co.jp/webtariff/Accou                                                                                                    | unt/PwdChange タッ音 C ロバスワード変                                                                                                    | 夏 - OFCWe ×                                                                                                    |                                        |
|----------------------------------------------------------------------------------------------------|----------------------------------------------------------------------------------------------------|----------------------------------------------------------------------------------------------------|----------------------------------------|
| ファイル(F) 編集(E) 表示(V) お気に入り(A) ツール                                                                                                    | (T) ヘルプ(H)                                                                                                    | 🏠 ▼ 🗟 ▼ 🖃 🖶 ▼ ページ(P) ▼ セーフティ(S) ▼                                                                                                    | ッ<br>ッール(0) ▼                          |
| WEB型タリフ                                                                                                    |                                                                                                    |                                                                                                    |                                        |
|                                                                                                    | 確認                                                                                                    | ×                                                                                                    |                                        |
|                                                                                                    | パスワードを変更しました。                                                                                                    |                                                                                                    |                                        |
|                                                                                                    |                                                                                                    | ОК                                                                                                    |                                        |
|                                                                                                    | 新バスワード(確認用)                                                                                                    |                                                                                                    |                                        |
|                                                                                                    | ※パスワードは6文字以上20文字以下かつ半角英大文字、                                                                                                    | 半角英小文字、半角数字を混在で設定してください。                                                                                                    |                                        |
|                                                                                                    | ログイン画面へ パスワード                                                                                                    | · 交更                                                                                                    |                                        |
|                                                                                                    |                                                                                                    |                                                                                                    |                                        |
|                                                                                                    |                                                                                                    |                                                                                                    |                                        |
|                                                                                                    |                                                                                                    |                                                                                                    |                                        |
|                                                                                                    |                                                                                                    |                                                                                                    |                                        |
|                                                                                                    |                                                                                                    |                                                                                                    |                                        |
|                                                                                                    |                                                                                                    |                                                                                                    |                                        |
|                                                                                                    |                                                                                                    |                                                                                                    |                                        |
|                                                                                                    |                                                                                                    |                                                                                                    |                                        |
|                                                                                                    |                                                                                                    |                                                                                                    |                                        |
|                                                                                                    | Copyright OFC. All right reserved.                                                                                                    |                                                                                                    | € 100% ·                               |
| 📀 🌔 🖸 🚞 😣 🧕                                                                                                    |                                                                                                    | S A 般 9 ど 🖉 🖌 🗊                                                                                                    | 18:19<br>2017/03/27                    |
|                                                                                                    |                                                                                                    |                                                                                                    |                                        |
| ファイル(F) 編集(E) 表示(V) お気に入り(A) ツール                                                                                                    | unt/Agreement りゃ motion 加加加加加 (T) へルプ(H)                                                                                                    |                                                                                                    | ······································ |
| *<br>WEB <b>黒</b> タリフ                                                                                                    |                                                                                                    | 園 ◆ 園 ◆ □ 圖 ◆ ハーシ(r) ◆ ビーノティ(5) ◆                                                                                                    | 9-140)•                                |
|                                                                                                    |                                                                                                    |                                                                                                    |                                        |
|                                                                                                    |                                                                                                    |                                                                                                    |                                        |
| この利用規約(以下、「オ                                                                                                    | 利用規約<br>に規約」といいます。)は、株式会社オーエフシー(以下,「当                                                                                                    | 社」といいます。)がこのウェブサイト上で提供する                                                                                                    |                                        |
| この利用規約(以下, 「オ<br>サービス(以下, 「本サー<br>は,本規約に従って,本ち                                                                                                    | 利用規約<br>F規約」といいます。)は、株式会社オーエフシー(以下、「当<br>-ビス」といいます。)の利用条件を定めるものです。登録ユー<br>ナービスをご利用いただきます。                                                                                                    | 社」といいます。)がこのウェブサイト上で提供する<br>ザーの皆さま(以下,「ユーザー」といいます。)に                                                                                                    |                                        |
| この利用規約(以下,「オ<br>サービス(以下,「本サー<br>は,本規約に従って,本サ<br>第1条(適用)<br>本規約は、コーザーと当約                                                                                                    | 利用規約<br>朱規約」といいます。)は、株式会社オーエフシー(以下、「当<br>-ビス」といいます。)の利用条件を定めるものです。登録ユー<br>ナービスをご利用いただきます。<br>                                                                                                    | 社」といいます。)がこのウェブサイト上で提供する<br>ザーの皆さま(以下, 「ユーザー」といいます。)に                                                                                                    |                                        |
| この利用規約(以下,「オ<br>サービス(以下,「本サー<br>は、本規約に従って,本サ<br>第1条(適用)<br>本規約は、ユーザーと当社                                                                                                    | 利用規約<br>転換約」といいます。)は、株式会社オーエフシー(以下,「当:<br>-ビス」といいます。)の利用条件を定めるものです。登録ユー<br>ナービスをご利用いただきます。<br>土との間の本サービスの利用に随わる一切の関係に適用されるもの                                                                                                    | 社」といいます。)がこのウェブサイト上で提供する<br>ゲーの皆さま(以下,「ユーザー」といいます。)に<br>のとします。                                                                                                    |                                        |
| この利用規約(以下,「オ<br>サービス(以下,「ホサー<br>は,本規約に従って,本サ<br>第1条(通用)<br>本規約は,ユーザーと当社<br>第2条(利用登録)<br>1.登録希望者が当社の定さ                                                                                    | 利用規約<br>転規約」といいます。)は、株式会社オーエフシー(以下,「当:<br>-ビス」といいます。)の利用条件を定めるものです。登録ユー・<br>ナービスをご利用いただきます。<br>土との間の本サービスの利用に関わる一切の関係に適用されるもの<br>める方法によって利用登録を申請し,当社がこれを承認すること                                                                                                    | 社」といいます。)がこのウェブサイト上で提供する<br>ザーの皆さま(以下, 「ユーザー」といいます。)に<br>のとします。<br>:によって, 利用登録が完了するものとします。                                                                                                    |                                        |
| この利用規約(以下,「オ<br>サービス(以下,「オサー<br>は,本規約に従って,本サ<br>第1条(適用)<br>本規約は,ユーザーと当社<br>第2条(利用登録)<br>1.登録希望者が当社の定せ<br>2.当社は、利用登録の申録                                                                   | 利用規約<br>転続約」といいます。)は、株式会社オーエフシー(以下、「当<br>ービス」といいます。)の利用条件を定めるものです。登録ユー<br>ナービスをご利用いただきます。                                                                                                    | 社」といいます。)がこのウェブサイト上で提供する<br>ザーの皆さま(以下, 「ユーザー」といいます。)に<br>のとします。<br>にしよって, 利用登録が完了するものとします。<br>21.42いことがあり、その理由については一切の顯示義務                                                                                                    |                                        |
| この利用規約(以下,「オ<br>サービス(以下,「本サー<br>は、本規約に従って,本ち<br>第1条(適用)<br>本規約は,ユーザーと当社<br>第2条(利用登録)<br>1.登録希録者が当社の定さ<br>2.当社(は、利用登録の申目                                                                  | 利用規約<br>株規約」といいます。)は、株式会社オーエフシー(以下、「当<br>ービス」といいます。)の利用条件を定めるものです。登録ユー・<br>ナービスをご利用いただきます。<br>生との間の本サービスの利用に関わる一切の関係に適用されるもの<br>める方法によって利用登録を申請し、当社がこれを承認すること<br>唐者に以下の車中があると判所した場合、利用登録の申請を承認<br>個人情報保護(に関する事項                                                                                                    | 社」といいます。)がこのウェブサイト上で提供する<br>ザーの皆さま(以下,「ユーザー」といいます。)に<br>のとします。<br>にしよって,利用登録が完了するものとします。<br>R1.たいことがあり、その理由については一切の顯示義森                                                                                                    |                                        |
| この利用規約(以下,「本<br>サービス(以下,「本サー<br>は、本規約に従って,本サ<br>第1条(適用)<br>本規約は,ユーザーと当む<br>第2条(利用登録)<br>1.登録希望者が当社の定む<br>2.当社は、利用登録の申<br>(⑧)利用規約・個人情報保                                                   | 利用規約<br>転規約」といいます。)は、株式会社オーエフシー(以下、「当<br>ービス」といいます。)の利用条件を定めるものです。登録ユー<br>サービスをご利用いただきます。<br>たとの間の本サービスの利用に関わる一切の関係に適用されるもの<br>める方法によって利用登録を申請し、当社がこれを承認すること<br>債者に以下の車中があると判断した場合、利用登録の申請を承認<br>個人情報保護に関する事項<br>ます。                                                                                                    | 社」といいます。)がこのウェブサイト上で提供する<br>ゲーの皆さま(以下,「ユーザー」といいます。)に<br>のとします。<br>によって,利用登録が完了するものとします。<br>されないごとがあり、その理由については一切の開示義務                                                                                                    |                                        |
| この利用規約(以下, 14<br>サービス(以下, 「ホサー<br>は, 本規約に従って, 本ち<br>第1条(適用)<br>本規約は, ユーザーと当む<br>第2条(利用登録)<br>1.登録希望者が当社の定む<br>2. 当社は、利用登録の申<br>(⑧ 利用規約・個人情報保<br>ご確認いただき「同意」を                             | 利用規約<br>は無約」といいます。)は、株式会社オーエフシー(以下、「当<br>ービス」といいます。)の利用条件を定めるものです。登録ユー<br>ナービスをご利用いただきます。<br>ため間の本サービスの利用に関わる一切の関係に適用されるもの<br>める方法によって利用登録を申請し、当社がこれを承認すること<br>遠者に以下の車中があると判断した場合、利用登録の申請を承認<br>個人情報保護に関する事項<br>ます。<br>ます。<br>ます。<br>ます。<br>ます。<br>ます。<br>ます。<br>ます。                                                                                                    | 社」といいます。)がこのウェブサイト上で提供する<br>ザーの皆さま(以下,「ユーザー」といいます。)に<br>のとします。<br>にによって,利用登録が完了するものとします。<br>品しないアとがあり、その理由については一切の順示義務<br>頃<br>5「個人情報保護規則」「情報セキュリティ規則」など                                                                                                    |                                        |
| この利用規約(以下,「オ<br>サービス(以下,「ホサー<br>は、本規約に従って,本サ<br>第1条(適用)<br>本規約は、ユーザーと当む<br>第2条(利用登録)<br>1.登録希望者が当社の定さ<br>2.当社は、利用登録の申<br>(③ 利用規約・個人情報保<br>ご確認いただき「同意」を                                   | 利用規約<br>は規約」といいます。)は、株式会社オーエフシー(以下、「当<br>ービス」といいます。)の利用条件を定めるものです。登録ユー・<br>ナービスをご利用いただきます。<br>ため間の本サービスの利用に関わる一切の関係に適用されるもの<br>める方法によって利用登録を申請し、当社がこれを承認すること<br>講者に以下の車中があると判所した場合、利用登録の申請を承認<br>個人情報保護に関する事項を<br>ます。<br>ます。<br>ます。<br>ます。また、当社が定める<br>な改善に努めます。<br>います。また、当社がためる<br>に関示または提供しませんの                                                                                                    | 社」といいます。)がこのウェブサイト上で提供する<br>ザーの皆さま(以下,「ユーザー」といいます。)に<br>のとします。<br>にによって,利用登録が完了するものとします。<br>出れないでとがあり、その理由については一切の顧示義務<br>で<br>る「個人情報保護規則」「情報セキュリティ規則」など<br>客さま等からご提供いただいた個人情報を、お客さま等<br>。                                                                                                    |                                        |
| この利用規約(以下,「オ<br>サービス(以下,「本サー<br>は、本規約に従って,本5<br>第1条(適用)<br>本規約は,ユーザーと当社<br>第2条(利用登録)<br>1.登録希望者が当社の定さ<br>2.当社は、利用登録の申却<br>(⑧ 利用規約・個人情報保<br>ご確認いただき「同意」を<br>3. 個人情報を正確かつ最な<br>す。          | 利用規約<br>株規約」といいます。)は、株式会社オーエフシー(以下、「当<br>ービス」といいます。)の利用条件を定めるものです。登録ユー・<br>ナービスをご利用いただきます。<br>生との間の本サービスの利用に関わる一切の関係に適用されるもの<br>める方法によって利用登録を申請し、当社がこれを承認すること<br>遺者に以下の車由があると判所した場合、利用登録の申請を承認<br>個人情報保護に関する事項を<br>主す。また、当社が定める<br>改善に努のます。<br>います。また、当社が定める<br>な送 に関する事項を<br>ます。また、当社が定める<br>に関示または提供しません。<br>術の状態に                                                                                                    | 社」といいます。)がこのウェブサイト上で提供する<br>ザーの皆さま(以下,「ユーザー」といいます。)に<br>のとします。<br>にしよって、利用登録が完了するものとします。<br>にしよって、利用登録が完了するものとします。<br>にしよって、利用登録が完了するものとします。<br>にしよって、利用登録が完了するものとします。<br>ないアナガあり、その理由については一切の開示義森<br>項<br>など<br>など、<br>ないアナガあり、その理由については一切の開示義森<br>の物失、破壊、改ざんおよび漏えい等の予防に努めま                                                                                                    |                                        |
| この利用規約(以下,「本<br>サービス(以下,「本サー<br>は、本規約に従って,本5<br>第1条(適用)<br>本規約は,ユーザーと当そ<br>第2条(利用登録)<br>1.登録希望者が当社の定む<br>2.当社は、利用登録の申請<br>(③)利用規約・個人情報保<br>ご確認いただき「同意」を<br>3. 個人情報を正確かつ副<br>す。           | 利用規約<br>体規約」といいます。)は、株式会社オーエフシー(以下、「当<br>ービス」といいます。)の利用条件を定めるものです。登録ユー・<br>ナーヒスをご利用いただきます。<br>生との間の本サービスの利用に関わる一切の関係に適用されるもの<br>助る方法によって利用登録を申請し、当社がこれを承認すること<br>遺者に以下の連由があると判所した場合、利用登録の申請を承認<br>個人情報保護(に関する事項<br>ます。<br>ます。<br>ます。<br>ます。また、当社が定める<br>な改善に努めます。<br>いいます。また、当社が定める<br>に関示または提供しません。<br>新の状態に<br>個人情報への不正アクセス、個人情報                                                                                                    | 社」といいます。)がこのウェブサイト上で提供する<br>ゲーの皆さま(以下,「ユーザー」といいます。)に のとします。 に に よって、利用登録が完了するものとします。 は はないことがあり、その理由については一切の顧示義務 項 る「個人情報保護規則」「情報セキュリティ規則」など 客さま等からご提供いただいた個人情報を、お客さま等。 の めめ失、破壊、改ざんおよび漏えい等の予防に努めま は 広  れ 日用規約の同意                                                                                                    |                                        |
| この利用規約(以下,「本<br>サービス(以下,「本サー<br>は、本規約に従って,本5<br>第1条(適用)<br>本規約は,ユーザーと当む<br>第2条(利用登録)<br>1.登録希望者が当社の定む<br>2.当社は、利用登録の申封<br>(③)利用規約・個人情報保<br>ご確認いただき「同意」を<br>3. 個人情報を正確かつ副<br>す。<br>これで終了て | 利用規約 末規約」といいます。)は、株式会社オーエフシー(以下、「当<br>・ビス」といいます。)の利用条件を定めるものです。登録ユー・<br>ナービスをご利用いただきます。 生との間の本サービスの利用に関わる一切の関係に適用されるもの める方法によって利用登録を申請し、当社がこれを承認すること 債者に以下の車中があると判断した場合、利用登録の申請を承認 個人情報保護に関する事耳 ます。 ます。 また、当社が定める お着い告かうれる りのがす 読求には果かつれる(「朝田」」 前の意うる 回覧しない | 性」といいます。)がこのウェブサイト上で提供する<br>ゲーの皆さま(以下,「ユーザー」といいます。)に のとします。<br>にはって、利用登録が完了するものとします。<br>は、はないアとがあり、その理由については一切の開示講称<br>5 「個人情報保護規則」「情報セキュリティ規則」など<br>5 「個人情報保護規則」「情報セキュリティ規則」など<br>5 「個人情報保護規則」「情報セキュリティ規則」など<br>5 「個人情報保護規則」「情報セキュリティ規則」など<br>5 「個人情報保護規則」「情報セキュリティ規則」など<br>5 「個人情報保護規則」「情報セキュリティ規則」など<br>5 「個人情報保護規則」「情報セキュリティ規則」など<br>5 「個人情報保護規則」「情報セキュリティ規則」など<br>5 「個人情報保護規則」「情報セキュリティ規則」など<br>5 「個人情報保護規則」「情報セキュリティ規則」など<br>5 「個人情報保護規則」「情報セキュリティ規則」など<br>5 「個人情報保護規則」「情報セキュリティ規則」など<br>5 「個人情報保護規則」「情報セキュリティ規則」など<br>5 「個人情報保護規則」「情報日本」の一方の目示<br>5 「個人情報保護規則」「情報日本」の一方の目示<br>5 「個人情報保護規則」「情報日本」の一方の目示<br>5 「個人情報保護規則」「情報日本」の一方の目示<br>5 「個人情報を、お客さま等<br>5 「個人情報を、「日本」の一方の目示<br>5 「個人情報を、「日本」の一方の目示<br>5 「個人情報を、「日本」の一方の目示<br>5 「個人情報を、「日本」の一方の目示<br>5 「個人情報を、「日本」の一方の目示<br>5 「個人情報を、「日本」の一方の目示<br>5 「個人情報を、「日本」の一方の目示<br>5 「個人情報を、「日本」の一方の目示<br>5 「個人情報を、「日本」の一方の目示<br>5 「個人情報を、「日本」の一方の目示<br>5 「個人情報を、「日本」の一方の一方の一方の一方の一方の一方の一方の一方の一方の一方の一方の一方の一方の |                                        |